# Configureer en implementeer een servicemodule met twee knooppunten met ASA multi-context en NetScaler 1000V

# Inhoud

Inleiding Voorwaarden Vereisten Gebruikte componenten Configureren De ASA configureren Ondersteuning van meerdere contexten in de ASA inschakelen De gebruikerscontext in de ASA configureren Het IP-adres voor het beheer van de gebruikerscontext configureren Het vereiste bootstrap voor APIC configureren **APIC configureren** De vereiste Bridge Domain instellen De vereiste endpointgroepen configureren Admin-context toevoegen als een L4-L7-apparaat De parameters voor poortkanalen configureren Voeg de gebruikerscontext toe als een L4-L7 apparaat Voeg de NetScaler 1000V toe als een L4-L7-apparaat De siabloon servicesdiagram maken De sjabloon servicesdiagram implementeren Verifiëren Problemen oplossen **Bekende fouten** 

# Inleiding

Dit document beschrijft hoe u een servicecalfabet met twee knooppunten kunt configureren en implementeren in het Cisco-platform Application Centric Infrastructure (ACI). De twee apparaten die in het servicesdiagram worden gebruikt zijn een fysieke Cisco adaptieve security applicatie (ASA) die in *Transparent* Mode draait, en een Citrix NetScaler 1000V virtuele applicatie.

# Voorwaarden

# Vereisten

Cisco raadt u aan om kennis te hebben van deze onderwerpen voordat u probeert de configuratie die in dit document wordt beschreven te configureren:

- · Cisco ACI-stoffen die bestaan uit twee centrifugeswitches en twee bladeswitches
- Cisco Virtual Machine Managed-domeinen (VM)
- Cisco ASA's
- NetScaler 1000V virtuele applicaties

## Gebruikte componenten

De informatie in dit document is gebaseerd op deze hardware- en softwareversies:

- Een ACI-stof die uit twee ruggengraatswitches en twee bladeswitches bestaat die later coderversie 1.1(4e) of versie 1.2 uitvoeren en een apparaatpakket versie 1.2 of hoger uitvoeren
- Een VM-domein dat binnen de ACI is ingesteld voor VMWare
- Een fysieke ASA met twee verbindingen (één verbinding met elke bladeswitch)
- Een NetScaler 1000V virtuele applicatie die wordt ingezet in VMWare vCenter
- Cisco Application Policy Infrastructure Controller (APIC)

De informatie in dit document is gebaseerd op de apparaten in een specifieke laboratoriumomgeving. Alle apparaten die in dit document worden beschreven, hadden een opgeschoonde (standaard)configuratie. Als uw netwerk live is, moet u de potentiële impact van elke opdracht begrijpen.

# Configureren

In deze sectie wordt beschreven hoe u de verschillende onderdelen kunt configureren die bij deze implementatie betrokken zijn.

# De ASA configureren

In dit deel wordt beschreven hoe de configuratie van de ASA-apparatuur moet worden voltooid.

## Ondersteuning van meerdere contexten in de ASA inschakelen

Om meerdere contexten op de ASA te creëren, moet u deze optie inschakelen. Meld u aan bij de ASA en voer deze opdracht in de *Configuration-*modus in:

#### ciscoasa(config)#

### mode multiple

U wordt dan gevraagd te herladen. Nadat het apparaat is herladen, kunt u de *gebruikerscontext* blijven maken.

Opmerking: Er moet een *Admin*-context worden gemaakt voor de gebruikerscontext. Dit document beschrijft niet hoe u de Admin-context kunt maken, maar eerder de gebruikerscontext. Raadpleeg het gedeelte <u>Meervoudige</u> contexten van de *Cisco ASA Series CLI Configuration Guide, 9.0* voor meer informatie over het maken van de Admin-context.

#### De gebruikerscontext in de ASA configureren

Om de gebruikerscontext in de ASA te creëren, voer deze opdracht uit de systeemcontext in:

```
ciscoasa/admin# changeto context sys
ciscoasa(config)# context
```

jristain <--- This is the name of the desired context

Creating context 'jristain'... Done. (5) ciscoasa(config-ctx)# allocate-interface Management0/1

```
ciscoasa(config-ctx)# config-url disk0:/
```

#### jristain

.cfg

```
<--- "context-name.cfg"
```

WARNING: Could not fetch the URL disk0:/jristain.cfg INFO: Creating context with default config

Deze configuratie maakt de context, wijst de beheerinterface toe voor gebruik in deze context en specificeert een locatie voor het configuratiebestand. U moet deze context nu invoeren om de minimale bootstrap te kunnen configureren die vereist is zodat APIC verbinding kan maken.

#### Het IP-adres voor het beheer van de gebruikerscontext configureren

Nadat de gebruikerscontext is gecreëerd, kunt u in die context veranderen en het IP-adres van het beheer op de interface configureren die wordt toegewezen. Voer deze opdrachten in:

ciscoasa(config-ctx)# changeto context jristain <----

#### Drops into the user context

```
ciscoasa/jristain(config)# interface Management0/1
ciscoasa/jristain(config-if)# ip address 192.168.20.10 255.255.255.128
ciscoasa/jristain(config-if)# nameif management
INFO: Security level for "management" set to 0 by default.
ciscoasa/jristain(config-if)# security-level 100
ciscoasa/jristain(config-if)# exit
ciscoasa/jristain(config)# route management 0.0.0.0 0.0.0.0 192.168.20.1
ciscoasa/jristain(config)# exit
ciscoasa/jristain(config)# exit
```

Opmerking: De *naam of* entry *management* moet zijn omdat dit de verwachting is van het apparaatpakket. Als de *naam of* entry extra karakters bevat, zal je fouten zien in de plaatsing van het L4-L7 apparaat in de APIC.

## Het vereiste bootstrap voor APIC configureren

Om APIC op de ASA aan te sluiten, is enige minimale configuratie vereist. Dit omvat de HTTP server en een gebruikersaccount voor APIC. Gebruik deze configuratie in de gebruikerscontext:

ciscoasa/jristain(config)#username

#### <username>

password

#### <password>

```
ciscoasa/jristain(config)#http server enable
ciscoasa/jristain(config)#http 0.0.0.0 0.0.0.0 management
```

Opmerking: Voer uw gewenste gebruikersnaam en wachtwoord in in de gebieden <gebruikersnaam> en <wachtwoord>.

## APIC configureren

In dit deel wordt beschreven hoe de configuratie op APIC moet worden voltooid.

### De vereiste Bridge Domain instellen

Er zijn drie Brug domeinen (BD's) vereist om een twee-knooppunten servicekoment te kunnen implementeren.

Gebruik deze informatie om de BD voor de externe ASA-interface (consument) te configureren:

- L2 Onbekend Unicast Overstromingen
- ARP-overstromingen ingeschakeld
- Subnet kan worden gevormd om als standaardgateway voor de externe interface van NetScaler met *Unicast Routing* **Enabled** te handelen

Gebruik deze informatie om de BD te configureren die wordt gebruikt om de twee apparaten aan te sluiten:

- L2 Onbekend Unicast Overstromingen
- ARP-overstromingen ingeschakeld
- Unicast routing uitgeschakeld

## De vereiste endpointgroepen configureren

Het servicesdiagram vereist dat twee endpointgroepen (EPG's) worden geconfigureerd: één consument en één aanbieder . De verbruiker-EPG dient gebruik te maken van de BD die zich aansluit op de externe ASA-interface. De provider EPG dient een BD te gebruiken die zich verbindt met de eindservers.

## Admin-context toevoegen als een L4-L7-apparaat

U moet de ASA Admin- en Gebruikerscontexten aan APIC toevoegen. Om dit te voltooien, navigeer aan Tant > L4-L7 Services > L4-L7 Devices, klik met de rechtermuisknop en selecteer een L4-L7 apparaat maken en voltooi dan deze stappen:

- 1. Klik op het aanvinkvakje Beheerd in het algemene gebied als dit nog niet is ingeschakeld.
- 2. Voer de naam van het apparaat in.
- 3. Selecteer het servicetype in het vervolgkeuzemenu.
- 4. Kies het apparaattype (FYSIEK of VIRTUAL).
- 5. Selecteer het Physical Domain in het vervolgkeuzemenu.
- 6. Kies de *modus*.
- 7. Selecteer CISCO-ASA-1.2 in het vervolgkeuzemenu Apparaatpakket.
- 8. Selecteer het ASA-model in het vervolgkeuzemenu.
- 9. Kies het *Functietype* (GaThrough is *doorzichtige* modus en GaTo is *Routed Mode*).
- 10. Kies een APIC om de optie Connectiviteit van het Apparaatbeheer in het Connectiviteits gebied te gebruiken.
- 11. Typ uw gebruikersnaam en wachtwoord in het gebied Credentials.
- 12. Voer het IP-adres van de Admin-context in het veld *IP-adres* van het *beheer* (samen met de *poort*) in het gebied *Apparaat 1 in*.
- 13. Maak een fysieke interface, geef het een naam, kies de *Groep van het Interfacebeleid* die de ASA gebruikt, en selecteer dan **Provider en consument**.
- 14. Voer dezelfde informatie in als u voor het gebied *Apparaat 1* hebt gebruikt in het gebied *Cluster*. Maak twee cluster interfaces (één *consument* en één *leverancier*) die op hetzelfde havenkanaal wijzen.

| Create L4-L7 Devices                                     |                                                          |                |             |                        |           | i 🕽       |
|----------------------------------------------------------|----------------------------------------------------------|----------------|-------------|------------------------|-----------|-----------|
| STEP 1 > General                                         |                                                          |                |             | 1. General 2. Det      | vice Conf | iguration |
| Please select device package and enter connectivity info | ormation.                                                |                |             |                        |           |           |
| General<br>Managed:<br>Name: ASA-Admin-Ctx               | Device 1<br>Management IP Address:<br>Device Interfaces: | 192.168.10.10  |             | Management Port: https | ×         | +         |
| Service Type. Firewall                                   |                                                          | Name           | Path        |                        |           |           |
| Device Type: PHYSICAL VIRTUAL                            |                                                          | port-channel27 | Node-101-10 | 02/Joey-ASA            |           |           |
| Physical Domain: Joey-ASA 🗸 🛃                            |                                                          |                |             |                        |           |           |
| Mode:  Single Node  HA Cluster                           |                                                          |                |             |                        |           |           |
| Device Package: CISCO-ASA-1.2 🗸                          |                                                          |                |             |                        |           |           |
| Model: ASA5585-without-10GE                              |                                                          |                |             |                        |           |           |
| Function Type: GoThrough GoTo                            | Cluster<br>Management IP Address:                        | 192.168.10.10  |             | Management Port: https |           | •         |
|                                                          | Cluster Interfaces:                                      |                |             |                        | ×         | +         |
|                                                          |                                                          | Туре           | Name        | Concrete Interfaces    |           |           |
|                                                          |                                                          | consumer       | consumer    | Device1/port-channel27 |           |           |
| Connectivity                                             |                                                          | provider       | provider    | Device1/port-channel27 |           |           |
| APIC to Device  Out-Of-Band                              |                                                          |                |             |                        |           |           |
| Management Connectivity:   In-Band                       |                                                          |                |             |                        |           |           |
| Cradentiala                                              |                                                          |                |             |                        |           |           |
| Username: apic                                           |                                                          |                |             |                        |           |           |
| Password:                                                |                                                          |                |             |                        |           |           |
| Confirm Password:                                        |                                                          |                |             |                        |           |           |
|                                                          |                                                          |                |             |                        |           |           |
|                                                          |                                                          |                |             |                        |           |           |
|                                                          |                                                          |                |             |                        |           |           |
|                                                          |                                                          |                |             | PREVIOUS               | NEXT      | CANCEL    |

Opmerking: U kunt de wizard nu gebruiken. U hoeft geen van de failover-informatie te configureren.

15. Controleer of het apparaat stabiel is en dat er geen fouten zijn:

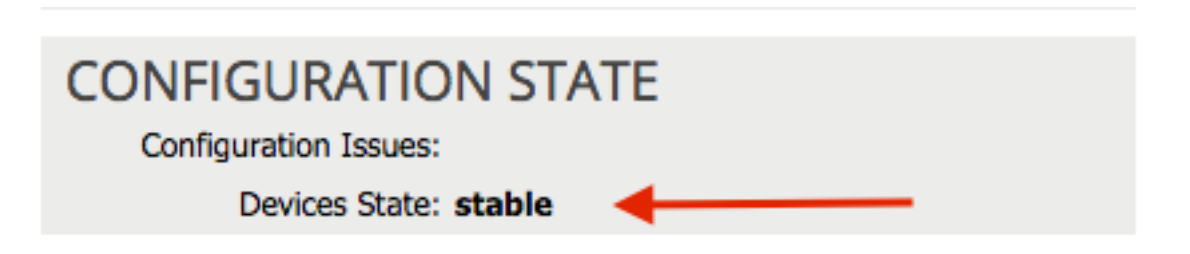

## De parameters voor poortkanalen configureren

Nadat het apparaat bij de stof is geregistreerd, kan APIC de configuratie via de apparaatparameters duwen. Na registratie moet u eerst het poortkanaal configureren dat de ASA aansluit op de bladeswitches in een Virtual Port Channel (vPC).

Om het poortkanaal te configureren navigeer dan naar het apparaat dat u hebt gemaakt en klik op het tabblad parameters in de bovenste hoek van het werkvenster. Klik op het pictogram *potlood* om de parameters te wijzigen:

| ⊙               |                                 |
|-----------------|---------------------------------|
| Features:       | BASIC PARAMETERS ALL PARAMETERS |
|                 | META FÖLDER/PARAM KEY           |
| ThreatDetection |                                 |
| Logging         |                                 |
| PortChannel     |                                 |
| Misc            |                                 |
| All             |                                 |
|                 |                                 |
|                 |                                 |
|                 |                                 |

Het venster *Cluster parameters bewerken* verschijnt. Klik op **PortChannel** om het bereik van de optie te beperken. Vul de map **Port Channel** tot de map **Port Channel** uit en vul de *Configuration-opties in*. Hier is een uitleg van elke optie:

- *Kanaalgroep-ID* Voer in het veld *Waarde* de PC-ID in die u aan de interfaces op de ASA wilt toewijzen (1 tot en met 48 worden ondersteund).
- Interface In het veld Waarde voert u de interface in op de ASA die u aan de kanaalgroep wilt toewijzen.

Herhaal dit proces voor elke interface die u wilt toewijzen:

# L4-L7 Devices - ASA-Admin-Ctx

| <b>○</b> 🖊      |                                 |                            |                    |
|-----------------|---------------------------------|----------------------------|--------------------|
| Features:       | BASIC PARAMETERS ALL PARAMETERS |                            |                    |
| reatures.       | META FOLDER/PARAM KEY           | FOLDER/PARAM INSTANCE NAME | VALUE              |
| ThreatDetection | - 🔄 Port Channel Member         | PortChannelMember          |                    |
|                 | E Interface                     | interface                  | GigabitEthernet0/4 |
| Logging         | E Channel Group ID              | port_channel_id            | 27                 |
| PortChannel     | 💳 🔄 Port Channel Member         | PortChannelMember2         |                    |
| Mine            | Interface                       | interface                  | GigabitEthernet0/5 |
| MISC            | E Channel Group ID              | port_channel_id            | 27                 |
| All             |                                 |                            |                    |
|                 |                                 |                            |                    |

Als het eenmaal is voltooid, moet je een port-kanaalcreatie zien op de ASA in de systeemcontext. Om dit te verifiëren, heb toegang tot de systeemcontext en voer de **show port-channel summiere** opdracht in:

## 27 Po27(N) LACP No Gi0/4(P) Gi0/5(P)

## Voeg de gebruikerscontext toe als een L4-L7 apparaat

U moet de gebruikerscontext als een L4-L7 apparaat in het weefsel registreren. Navigeren in **op Aanbesteding > L4-L7 Services > L4-L7 Devices**, klik met de rechtermuisknop en selecteer **Een L4-L7 apparaat maken** en dan deze stappen voltooien:

- 1. Klik op het aanvinkvakje **Beheerd** in het *algemene* gebied als dit nog niet is ingeschakeld.
- 2. Voer de naam van het apparaat in.
- 3. Selecteer het *servicetype* in het vervolgkeuzemenu.
- 4. Kies het apparaattype.
- 5. Selecteer het *Physical Domain* in het vervolgkeuzemenu.
- 6. Kies de modus.
- 7. Selecteer CISCO-ASA-1.2 in het vervolgkeuzemenu Apparaatpakket.
- 8. Selecteer het ASA-model in het vervolgkeuzemenu.
- 9. Kies een APIC om de optie Connectiviteit van het Apparaatbeheer in het *Connectiviteits* gebied te gebruiken.
- 10. Kies het *Functietype* (GaThrough is *doorzichtige* modus en GaTo is *Routed Mode*).
- 11. Typ uw gebruikersnaam en wachtwoord in het gebied Credentials.
- 12. Voer het IP-adres van de gebruikerscontext in het veld *IP-adres* van het *beheer* (samen met de *poort*) in het gebied *Apparaat 1 in*.
- 13. Maak een fysieke interface, geef het een naam, kies de *Groep van het Interfacebeleid* die de ASA gebruikt, en selecteer dan **Provider en consument**.
- 14. Voer het *IP-adres van het beheer* in van de Admin-context (samen met de poort) in het *Cluster*-gebied. Maak twee cluster interfaces (één *consument* en één *leverancier*) die op hetzelfde havenkanaal wijzen.

| STEP 1 > General       1. General       2. Device Configure         Please select device package and enter connectivity information.       User Ctx IP         Managent: SA-jistain-Ctx       Device 1         Service Type:       PhytolCAL       VIRTUAL         PhytolCAL       VIRTUAL       Origonal         Device Interfaces:       X       +         Name       Path       Device Interfaces:         Name       Path       Path         Device Interfaces:       User Ctx IP         Name       Path         Device Interfaces:       X       +         Name       Path         Device Interfaces:       VIRTUAL       VIRTUAL         PhytolCAL Domain:       Jost ASA-12       VIRTUAL         Function Type:       Controctif       Gotto         Kanagement IP Address:       192.168.10.10       Management Port: https         Cluster Interfaces:       Type       Name       Concerve Interfaces         Connectivity       Management IP Address:       192.168.10.10       Management Device Interfaces         Management IP Address:       192.168.10.10       Management Device Interfaces       X         Consumer       Consumer       Device Interfaces       Y       Y                                                                                                    | i X    |
|----------------------------------------------------------------------------------------------------|--------|
| Please select device package and enter connectivity information.         General       User Ctx IP         Name:       ASA-jristain-Ctx         Service Type:       PHYSICAL         Device Type:       PHYSICAL         VIRTUAL       VIRTUAL         Physical Domain:       JOEY-ASA         Mode:       Single Node         Mode:       Single Node         Function Type:       GoThrough         GoTo       Cluster         Management IP Address:       192.168.10.10         Management Port:       https://doi.org/10.1002/Joey-ASA         Function Type:       GoThrough         GoTo       Cluster Interfaces:         Type       Name         Consumer       Consumer         Device I/port-channel27         Provider       DeviceI/port-channel27                                                                                                    | ration |
| General       User Ctx IP         Managed: Managed: Managed: Management ASA-jristain-Ctx       Management IP Address:       192.168.20.10       Management Port:       https://withus/integradiance/integradiance/integradianc                                                                                                    |        |
| Name: ASA-jristain-Cbx   Service Type: Firewall   Device Type: Firewall   Device Type: PHYSICAL VIRTUAL   Physical Domain: Joey-ASA   Mode: © Single Node   Device Package: CISCO-ASA-1.2   Mode: ASA5585-without-10GE   Function Type: GoThrough   GoThrough GoTo   Cluster   Management IP Address: 192.168.10.10   Management IP Address: 192.168.10.10   Mame   Concrete Interfaces X +   Provider   Provider Provider   Device Interfaces   Type Name   Consumer Consumer   Device Interfaces X +   Provider Provider Provider Device1/port-channel27 Device1/port-channel27 Provider Provider Provider Device1/port-channel27 Provider Provider Device1/port-channel27 Provider Provider Device1/port-channel27 Provider Provider Device1/port-channel27 Provider Provider Device1/port-channel27 Provider Device1/port-channel27 Provider Device1/port-channel27 Provider Provider Device1/port-channel27 Provider Provider Device1/port-channel27 Provider Provider Provider Device1/port-channel27 Provider Provider Provider Device1/port-channel27 Provider Provider Provider Provider Provider Provider Provider Provider Provider Provider Provider Provider Provider Provid                                                                                                    | •      |
| Name       Path         Device Type:       PHYSICAL       VIRTUAL         Physical Domain:       Joey-ASA       C         Mode:       Single Node       HA Cluster         Device Package:       CISCO-ASA-1.2       C         Model:       ASA5585-without-10GE       Admin Ctx IP         Function Type:       GoThrough       GoTo         Cluster       Interfaces:       X +         Type       Name       Consumer         Consumer       Consumer       Device1/port-channel27         Provider       Out-Of-Band       In-Band                                                                                                    | -      |
| Device Type: PHYSICAL VIRTUAL<br>Physical Domain: Joey-ASA<br>Mode:  Single Node  HA Cluster<br>Device Package: CISCO-ASA-1.2  Cluster<br>Function Type: GoThrough GoTo<br>Function Type: GoThrough GoTo<br>Cluster Interfaces:<br>Cluster Interfaces:<br>Type Name Concrete Interfaces<br>Consumer Device1/port-channel27<br>Provider Device1/port-channel27<br>Provider Device1/port-channel27                                                                                                    | _      |
| Physical Domain: Joey-ASA   Physical Domain: Joey-ASA  Mode: © Single Node © HA Cluster  Device Package: CISCO-ASA-1.2  Model: ASA5585-without-10GE  Function Type: GoThrough GoTo  Cluster Interfaces:  Pype Name Concrete Interfaces  Cluster Interfaces:  Yype Name Concrete Interfaces  Custer Interfaces  Provider Device 1/port-channel27  provider Device 1/port-channel27  Provider Device 1/port-channel27  Provider  |        |
| Mode:       Single Node       HA Cluster         Device Package:       CISCO-ASA-1.2       Cell         Model:       AS5585-without-10GE       Admin Ctx IP         Function Type:       GoThrough       GoTo         GoThrough       GoTo       Management IP Address:       192.168.10.10       Management Port:       https://www.without-10GE         Cluster       Name       Concrete Interfaces       Consumer       Device1/port-channel27         Provider       provider       Device1/port-channel27         Provider       provider       Device1/port-channel27                                                                                                    |        |
| Device Package:       CISCO-ASA-1.2       Admin Ctx IP         Model:       AS5585-without-10GE       Management IP Address:       192.168.10.10       Management Port:       https://www.ntps://www.ntps://wwww.ntps://www.n                                                                                                    |        |
| Model:       ASA5585-without-10GE       Admin Ctx IP         Function Type:       GoThrough       GoTo         GoThrough       GoTo       Ig2.168.10.10         Management IP Address:       Ig2.168.10.10         Cluster       Interfaces:         Type       Name         Consumer       Consumer         Device1/port-channel27         Provider       provider         Device1/port-channel27                                                                                                    |        |
| Function Type:       GoThrough       GoTo         Management IP Address:       192.168.10.10       Management Port:         Cluster Interfaces:       X       +         Type       Name       Concrete Interfaces         Consumer       consumer       Device1/port-channel27         Provider       provider       Device1/port-channel27         Provider       provider       Device1/port-channel27                                                                                                    |        |
| Cluster Interfaces:          Type       Name       Concrete Interfaces         Type       Name       Concrete Interfaces         consumer       consumer       Device1/port-channel27         Provider       provider       Device1/port-channel27         APIC to Device IO Out-Of-Band<br>Management Connectivity:       In-Band                                                                                                    | •      |
| Type     Name     Concrete Interfaces       consumer     consumer     consumer       Device1/port-channel27       Provider     provider       Provider     Device1/port-channel27       Management Connectivity:     In-Band                                                                                                    |        |
| Consumer consumer Device1/port-channel27  Provider provider Device1/port-channel27  Provider Device1/port-channel27  Provider Device |        |
| Connectivity APIC to Device () Out-Of-Band Management Connectivity: In-Band                                                                                                    |        |
| CONNECTIVITY APIC to Device  Out-Of-Band Management Connectivity:                                                                                                    |        |
| Management Connectivity:                                                                                                    |        |
|                                                                                                    |        |
|                                                                                                    |        |
| Credentials                                                                                                    |        |
| Osername: apic                                                                                                    |        |
|                                                                                                    |        |
|                                                                                                    |        |
|                                                                                                    |        |
|                                                                                                    |        |
| PREVIOUS NEXT C.                                                                                                    | ANCEL  |

Opmerking: U kunt de wizard nu gebruiken. U hoeft geen van de failover-informatie te configureren.

15. Controleer of het apparaat stabiel is en dat er geen fouten zijn:

| CONFIGURATION STATE   |  |
|-----------------------|--|
| Configuration Issues: |  |
| Devices State: stable |  |

## Voeg de NetScaler 1000V toe als een L4-L7-apparaat

Het tweede knooppunt in dit configuratievoorbeeld is een NetScaler 1000V. De NetScaler biedt de functionaliteit voor taakverdeling aan de aangesloten servers. U moet dit apparaat ook met APIC registreren. Navigeren in **op Aanbesteding > L4-L7 Services > L4-L7 Devices**, klik met de rechtermuisknop en selecteer **Een L4-L7 apparaat maken** en dan deze stappen voltooien:

- 1. Klik op het aanvinkvakje **Beheerd** in het *algemene* gebied als dit nog niet is ingeschakeld.
- 2. Voer de naam van het apparaat in.
- 3. Selecteer het *servicetype* in het uitrolmenu (NetScaler is een *ADC* of *Application Delivery Controller*).

- 4. Kies het apparaattype.
- 5. Selecteer het VMe Domain (als Virtueel) in het vervolgkeuzemenu.
- 6. Kies de *modus*.
- 7. Selecteer Cisco-NetScaler1KV-1.0 in het vervolgkeuzemenu Apparaatpakket.
- 8. Selecteer het *Model* in het vervolgkeuzemenu (virtuele applicatie is de *NetScaler-VPX*)
- 9. Kies een APIC om de optie Connectiviteit van het Apparaatbeheer in het *Connectiviteits* gebied te gebruiken.
- 10. Typ uw gebruikersnaam en wachtwoord in het gebied Credentials.
- 11. Voer het IP-adres van de Admin-context in het veld *IP-adres* van het *beheer* (samen met de *poort*) in het gebied *Apparaat 1 in*. Kies de VM (indien virtueel).
- 12. Maak een *externe* interface in het gebied *Apparaatinterfaces* en kies een ongebruikte netwerkadapter. Opmerking: *Netwerkadapter 1* wordt gebruikt voor beheerdoeleinden, dus gebruik deze niet.
- 13. Maak een *interne* interface in het gebied *Apparaatinterfaces* en kies een ongebruikte netwerkadapter.
- 14. Voer dezelfde informatie in als u voor het gebied *Apparaat 1* hebt gebruikt in het gebied *Cluster*. Maak twee clusterinterfaces (één *consument* en één *aanbieder*).

| Create L4-L7 Devices                                                                                                    | 5                                   |                                                                             |                                                                    |                                                | 1. General 2. Dev                                                  | ice Confi | <b>i</b> |
|----------------------------------------------------------------------------------------------------|-------------------------------------|-----------------------------------------------------------------------------|--------------------------------------------------------------------|------------------------------------------------|--------------------------------------------------------------------|-----------|----------|
| Please select device<br>General<br>Managed:<br>Name:<br>Service Type:<br>Device Type:<br>VMM Domain:<br>Mode:            | Package and enter connectivity info | rmation.<br>Device 1<br>Management IP Address:<br>VM:<br>Device Interfaces: | 192.168.30.10<br>Joey-VC/Netscaler<br>Name<br>external<br>internal | VNIC<br>Network adapter 2<br>Network adapter 3 | Management Port: https<br>Path (Only For Route Peering)            | ×         | +        |
| Model:                                                                                                    | NetScaler-VPX                       | Cluster<br>Management IP Address:<br>Cluster Interfaces:                    | 192.168.30.10<br>Type<br>consumer                                  | Name<br>consumer                               | Management Port: https<br>Concrete Interfaces<br>Device 1/external | ×         | +        |
| Connectivity<br>APIC to Device<br>Management Connectivity:<br>Credentials<br>Username:<br>Password:<br>Confirm Password: | Out-Of-Band In-Band Insroot         |                                                                             | provider                                                           | provider                                       | Device1/internal                                                   |           |          |
|                                                                                                    |                                     |                                                                             |                                                                    |                                                | PREVIOUS                                                           | NEXT      | CANCEL   |

15. Controleer of het apparaat stabiel is en dat er geen fouten zijn:

| CONFIGURATION STATE   | Ξ |
|-----------------------|---|
| Configuration Issues: |   |
| Devices State: stable |   |

## De sjabloon servicesdiagram maken

Nu de apparaten worden geregistreerd, kunt u een *Sjabloon* voor *servicesdiagram* maken. Navigatie naar **huurder > L4-L7 Services > L4-L7 Service Graph sjablonen > Create L4-L7 Service Graph sjabloon** en voltooien deze stappen:

- 1. Typ een naam in het veld Grafiek Naam.
- 2. Sleep de apparaten van het gebied *van de aanwijzingen* van het *apparaat* in de volgorde dat zij moeten worden ingezet. Voer een naam in voor elk.
- 3. Kies het *functieprofiel* voor elk apparaat. Voor de NetScaler gebruikt dit voorbeeld twee **baren** (of *online* modus).

| Create L4-L7 Service Graph Template                                                                                                    |                                        |                                        |                                 |                                             | <b>i X</b>                            |
|----------------------------------------------------------------------------------------------------|----------------------------------------|----------------------------------------|---------------------------------|---------------------------------------------|---------------------------------------|
| Drag device clusters to create graph nodes  Device Clusters  Joey-Tenant /ASA-Admin-Ctx (Managed Firewall) Joey-Tenant /ASA-jristain-Ctx (Managed Firewall) | Graph Name:<br>Graph Type:<br>Consumer | ASA-NS<br>@ Create A New One           | Clone An Exist                  | ing One                                     | Provider                              |
| Joey-Tenant /NetScaler1000V (Managed ADC)                                                                                                    | EPG                                    |                                        | ASA-jristai                     | NetScaler1                                  | EPG                                   |
|                                                                                                    |                                        | Please drag                            | a device from devices table and | d drop it here to create a service node.    |                                       |
|                                                                                                    | ASA-jristain-Ctx Inform                | nation                                 |                                 | NetScaler1000V Information                  |                                       |
|                                                                                                    | Firewall: OR                           | outed   Trans O-ASA-1.2/WebPolicyForTi | parent<br>ranspart 👻 🔁          | ADC:    Two-Arm  Profile: Cisco-NetScaler1K | © One-Arm<br>.V-1.0/WebInlineVSer ▾ ট |
|                                                                                                    |                                        |                                        |                                 |                                             |                                       |
|                                                                                                    |                                        |                                        |                                 |                                             | SUBMIT CANCEL                         |

## De sjabloon servicesdiagram implementeren

Nadat de sjabloon is gemaakt, kunt u deze op de apparaten implementeren. Navigeer naar huurder > L4-L7 services > L4-L7 Service Graph sjablonen > Servicegramsjabloon > Servicegids toepassen.

Voltooi de volgende stappen in het tabblad Contract:

- 1. Selecteer de verbruiker EPG in het vervolgkeuzemenu *Consumentennetwerk/Extern netwerk*.
- 2. Selecteer de provider EPG in het vervolgkeuzemenu van Provider EPG / extern netwerk.
- 3. Maak een nieuw contract, of kies een contract dat al bestaat, in het gebied *Contractgegevens*.

| Apply L4-L7 Service Graph Template To EPGs                                                        |                                     |                                          | i                            |
|---------------------------------------------------------------------------------------------------|-------------------------------------|------------------------------------------|------------------------------|
| STEP 1 > Contract                                                                                 | 1. Contract 2. Graph                | 3. ASA-Jristain-Ctx Parameters           | 4. NetScaler1000V Parameters |
| Config A Contract Between EPGs                                                                    |                                     |                                          |                              |
| Consumer EPG / External Network: Joey-Tenant/OSPF/E                                               | xternal 🧹 🗗 Provider EPG / Exter    | nal Network: Joey-Tenant/Web/epg-Web 🗸 d | 9                            |
| Contract Information<br>Contract:  Contract:  Contract A New Contract<br>Contract Name: allow-all | Choose An Existing Contract Subject |                                          |                              |
| No Filter (Allow All Traffic): 🗹                                                                  |                                     |                                          |                              |
|                                                                                                   |                                     |                                          |                              |
|                                                                                                   |                                     |                                          |                              |

PREVIOUS NEXT CANCEL

In het tabblad *Grafiek* dient u deze stappen te voltooien:

- 1. Selecteer de BD voor de ASA externe interface in het vervolgkeuzemenu BD.
- 2. Selecteer de BD voor de ASA interne interface in het vervolgkeuzemenu BD.
- 3. Selecteer de BD voor de NetScaler externe interface in het vervolgkeuzemenu BD.
- 4. Selecteer de BD voor de interne interface van NetScaler in het vervolgkeuzemenu BD.

| EP 2 > Graph                                                                                                    |                                                | 1. Contract                                          | 2. Graph        | 3.45  | A Iristoin Ctv D                         |                                           |                |                    |
|----------------------------------------------------------------------------------------------------|------------------------------------------------|------------------------------------------------------|-----------------|-------|------------------------------------------|-------------------------------------------|----------------|--------------------|
| onfig A Service Graph                                                                                                    |                                                |                                                      |                 | 0.710 | A-JIIStain-Otx F                         | arameters                                 | 4. NetScale    | r1000V Paramete    |
|                                                                                                    |                                                |                                                      |                 |       |                                          |                                           |                |                    |
| vice Clusters                                                                                                    | Graph Template:                                | Joey-Tenant/ASA-NS                                   |                 | •     | æ                                        |                                           |                |                    |
| Joey-Tenant /ASA-Admin-Ctx (Managed Firewall)     Joey-Tenant /ASA-jristain-Ctx (Managed Firew     Joey-Tenant /NetScaler1000V (Managed ADC) | Consumer<br>EPG<br>External                    |                                                      | C ASA-jristai   | PC    | NetScaler1                               |                                           | (              | Provider<br>       |
|                                                                                                    | ASA-jristain-Ctx Informa<br>Firewal<br>Profile | tion<br>I: transparent<br>e: WebPolicyForTransparent | Mode            | N     | letScaler1000V Informa<br>ADC<br>Profile | tion<br>: two-arm<br>: WebInlineVServerP  | rofile         |                    |
|                                                                                                    | Cluster Interface:                             | General     Joey-Tenant/Web-Routed consumer          | Route Peering   | æ     | Cluster Interface:                       | General     Joey-Tenant/Web-     consumer | Route P FW-ADC | eering<br><u> </u> |
|                                                                                                    | Provider Connector –<br>Type:<br>BD:           | General Joey-Tenant/Web-FW-AD                        | Route Peering C | æ     | - Provider Connector —<br>Type:<br>BD:   | General     Joey-Tenant/Web               | Route P        | eering             |
|                                                                                                    | Cluster Interface:                             | provider                                             | •<br>•          | æ     | Cluster Interface:                       | provider                                  |                | ₽                  |

Voer in het tabblad ASA-parameters de gewenste parameters in. Geen van de parameters in dit

tabblad is vereist.

Voer in het tabblad NetScaler de configuratie van NetScaler in via de wizard:

| Apply L4-L7 Service Grap    | oh Templa                          | ate To EPGs                              |                          |                         |                                | () ×                         |
|-----------------------------|------------------------------------|------------------------------------------|--------------------------|-------------------------|--------------------------------|------------------------------|
| STEP 4 > NetScaler1000      | STEP 4 > NetScaler1000V Parameters |                                          |                          | 2. Graph                | 3. ASA-Jristain-Ctx Parameters | 4. NetScaler1000V Parameters |
| config parameters for the s | selected de                        | evice                                    |                          |                         |                                |                              |
| Profile Name:               |                                    |                                          |                          |                         |                                |                              |
| Features:                   | Requ                               | uired Parameters All Parameters          |                          |                         |                                |                              |
| Basic                       | Fe                                 | older/Param                              |                          | Name                    | Value                          | Write Domain                 |
| LoadBalancing               |                                    | E netmask                                |                          | netmask                 | 255.255.255.0                  |                              |
| TrafficBoliar               |                                    | 🔺 🚭 ip                                   |                          | vip1_inline             |                                |                              |
| <u>Tranceoncy</u>           |                                    | ipaddress                                |                          | ipaddress               | 172.25.31.1                    |                              |
| Network                     |                                    | = etmask                                 |                          | netmask                 | 255.255.255.0                  |                              |
| All                         |                                    | Load Balancing Virtual Server            |                          | Ibvserver               |                                |                              |
|                             |                                    | ☑ ipv46                                  |                          | ipv46                   | 192.168.200.10                 |                              |
|                             |                                    | name                                     |                          | name                    | server1                        |                              |
|                             |                                    | service group                            |                          | servicegroup_1          |                                |                              |
|                             |                                    | bind/unbind servicegroupme               | mber to servicegroup     | servicegroup_s          | ervicegroupmem                 |                              |
|                             |                                    | ip                                       |                          | ip                      | 192.168.200.254                |                              |
|                             |                                    | servicegroupname                         |                          | servicegroupna          | me Web-Servers                 |                              |
|                             |                                    | Function Config                          |                          | Function                |                                |                              |
|                             |                                    | - 🔄 Load Balancing Virtual Server        |                          | server1                 |                                |                              |
|                             |                                    | Service group                            |                          | Web-Servers             |                                |                              |
|                             | REI                                | D indicators parameters needed to be upo | lated and GREEN indicate | es parameters will be s | ummitted to the provider EPG.  |                              |
|                             |                                    |                                          |                          |                         |                                | PREVIOUS FINISH CANCEL       |

# Verifiëren

Er is momenteel geen verificatieprocedure beschikbaar voor deze configuratie.

# Problemen oplossen

Deze sectie verschaft informatie die u kunt gebruiken om problemen met uw configuratie op te lossen.

# Bekende fouten

Hier zijn twee bekende fouten die betrekking hebben op de configuraties die in dit document worden beschreven:

Waarschuwing scripts: Ofwel de kabel is niet correct of zit niet aangesloten op de interfaceconnector:

| CREATION TIME                 | LAST TRANSITION               | AFFECTED OBJECT                                                                                                    | LIFECYCLE | DESCRIPTION                                                                                                    |
|-------------------------------|-------------------------------|----------------------------------------------------------------------------------------------------|-----------|----------------------------------------------------------------------------------------------------|
| 2015-12-08T17:35:01.557+00:00 | 2015-12-08T17:37:22.799+00:00 | uni/ten-[uni/tn-Joey-Tenant]-<br>scriptHandlerState/cDevState-[uni/tn-<br>Joey-Tenant/DevVip-ASA-Admin-<br>Ctx/cDev-ASA-Admin-<br>Ctx_Device_1]/devHeatth-[uni/tn-<br>Joey-Tenant/DevVip-ASA-Admin-<br>Ctx/cDev-ASA-Admin-<br>Ctx_Device_1/cIf-[port-channel1]] | Raised    | Device configuration resulted in *Script warning : Either the cable is<br>incorrect or not plugged into the interface connector : * for on<br>device ASA-Admin-Cbx_Device_1 in cluster ASA-Admin-Cbx in tenant<br>Joey-Tenant |
|                               |                               |                                                                                                    |           |                                                                                                    |

| Fault Properties                                                                                                    | i 🗙                                     |
|----------------------------------------------------------------------------------------------------|-----------------------------------------|
|                                                                                                    | GENERAL HISTORY                         |
|                                                                                                    | ·                                       |
| PROPERTIES                                                                                                    |                                         |
| Severity: warning                                                                                                    |                                         |
| Last Transition: 2015-12-08T17:37:22.799+00:00                                                                                                    |                                         |
| Lifecycle: Raised                                                                                                    |                                         |
| Affected Object:  Puni/ten-[uni/tn-Joey-Tenant]-scriptHandlerState/cDevState-[uni/tn-Joey-Ten<br>Admin-Ctx/cDev-ASA-Admin-Ctx_Device_1]/devHealth-[uni/tn-Joey-Tenant/IDev<br>Ctx/cDev-ASA-Admin-Ctx_Device_1/cIf-[port-channel1]] | ant/IDevVip-ASA-<br>Vip-ASA-Admin-      |
| Description: Device configuration resulted in *Script warning : Either the cable is incorrect or n<br>interface connector : * for on device ASA-Admin-Ctx_Device_1 in cluster ASA-Adm<br>Joey-Tenant                               | ot plugged into the<br>in-Ctx in tenant |
| Explanation:                                                                                                    |                                         |
| This fault occurs when the L4-L7 service returns a warning fault                                                                                                    |                                         |
| Recommended Action:                                                                                                    |                                         |
| If you see this fault, please refer to L4-L7 device vendor documentation.                                                                                                    |                                         |
|                                                                                                    |                                         |
| Details                                                                                                    | ۲                                       |
|                                                                                                    |                                         |
|                                                                                                    |                                         |
|                                                                                                    |                                         |
|                                                                                                    |                                         |
|                                                                                                    |                                         |
|                                                                                                    |                                         |
|                                                                                                    |                                         |

Om dit probleem op te lossen, moet u ervoor zorgen dat de havenkanaalparameters zijn geconfigureerd en dat het havenkanaal op de ASA staat. Raadpleeg het gedeelte <u>Port-Channel-parameters</u> voor informatie over het controleren van dit document.

Als de interface omhoog is, maar u deze fouten nog steeds ziet, is dit waarschijnlijk te wijten aan Cisco bug ID <u>CSCuw56882</u>. Dit bug zit in de *1.2.3,apparaatondersteuning* voor de 1.2(x) ACI-softwarerelease. De apparaatpakketten kunnen <u>hier</u> worden gedownload.

• Belangrijkste fout in scripts: verbindingsfout : 401 clientfout: Onbevoegd:

| 2015-12-08T21:27:16.948+00:00                                                                                                    | uni/ten-[uni/tn-Joey-Tenant]-<br>scriptHandlerState/cDevState-[uni/tn-<br>Joey-Tenant/IDevVip-ASA-jristain-<br>Ctx/cDev-ASA-jristain-<br>Ctx_Device_1]/devHealth-[uni/tn-<br>Joey-Tenant/IDevVip-ASA-jristain-<br>Ctx/cDev-ASA-jristain-Ctx_Device_1] | Soaking                                    | Device configuration resulted in *Major script error : Connection<br>error : 401 Client Error: Unauthorized* for ASA-jristain-Ctx_Device_1<br>on device ASA-jristain-Ctx_Device_1 in cluster ASA-jristain-Ctx in<br>tenant Joey-Tenant |  |
|----------------------------------------------------------------------------------------------------|----------------------------------------------------------------------------------------------------|--------------------------------------------|----------------------------------------------------------------------------------------------------|--|
| 2015-12-08T21:27:22.985+00:00                                                                                                    | uni/ten-[uni/tn-Joey-Tenant]-<br>scriptHandlerState/cDevState-[uni/tn-<br>Joey-Tenant/IDevVip-ASA-jristain-<br>Ctx/cDev-ASA-jristain-Ctx_Device_1]                                                                                                    | Soaking                                    | Device validate operation for device ASA-jristain-Ctx_Device_1 in<br>cluster ASA-jristain-Ctx in tenant Joey-Tenant failed                                                                                                    |  |
|                                                                                                    |                                                                                                    |                                            |                                                                                                    |  |
| Fault Properties                                                                                                    |                                                                                                    |                                            | i 🗙                                                                                                    |  |
|                                                                                                    |                                                                                                    |                                            | GENERAL HISTORY                                                                                                    |  |
| €₹                                                                                                    |                                                                                                    |                                            |                                                                                                    |  |
| PROPERTIES                                                                                                    |                                                                                                    |                                            |                                                                                                    |  |
| Severity:                                                                                                    | major                                                                                                    |                                            |                                                                                                    |  |
| Last Transition:                                                                                                    | 2015-12-08T21:27:16.948+00:00                                                                                                    |                                            |                                                                                                    |  |
| Lifecycle:                                                                                                    | Soaking                                                                                                    |                                            |                                                                                                    |  |
| Affected Object:                                                                                                    | [中uni/ten-[uni/tn-Joey-Tenant]-s<br>jristain-Ctx/cDev-ASA-jristain-Ctx_<br>Ctx/cDev-ASA-jristain-Ctx_Device_                                                                                                    | criptHandlerStat<br>_Device_1]/devH<br>_1] | e/cDevState-[uni/tn-Joey-Tenant/IDevVip-ASA-<br>lealth-[uni/tn-Joey-Tenant/IDevVip-ASA-jristain-                                                                                                    |  |
| Description: Device configuration resulted in *Major script error : Connection error : 401 Client Error:<br>Unauthorized* for ASA-jristain-Ctx_Device_1 on device ASA-jristain-Ctx_Device_1 in cluster ASA-<br>iristain-Ctx in tenant Joev-Tenant |                                                                                                    |                                            |                                                                                                    |  |
| Explanation:                                                                                                    |                                                                                                    |                                            |                                                                                                    |  |
| This fault occurs                                                                                                    | when the L4-L7 service returns a major                                                                                                    | fault                                      |                                                                                                    |  |
| Recommended                                                                                                    | Action:                                                                                                    |                                            |                                                                                                    |  |
| If you see this fau                                                                                                    | IIt, please refer to L4-L7 device vendor of                                                                                                    | documentation.                             |                                                                                                    |  |
|                                                                                                    |                                                                                                    |                                            |                                                                                                    |  |
| Details                                                                                                    |                                                                                                    |                                            | <b>(</b>                                                                                                    |  |
|                                                                                                    |                                                                                                    |                                            |                                                                                                    |  |
|                                                                                                    |                                                                                                    |                                            |                                                                                                    |  |
|                                                                                                    |                                                                                                    |                                            |                                                                                                    |  |
|                                                                                                    |                                                                                                    |                                            |                                                                                                    |  |
|                                                                                                    |                                                                                                    |                                            |                                                                                                    |  |
|                                                                                                    |                                                                                                    |                                            |                                                                                                    |  |
|                                                                                                    |                                                                                                    |                                            |                                                                                                    |  |

Om dit probleem op te lossen, zorg ervoor dat de juiste geloofsbrieven voorzien worden op de apparaten en correct in APIC worden gevormd.